# PETUNJUK PENGGUNAAN SISTEM APLIKASI PERMOHONAN KUNJUNGAN MASYARAKAT BERBASIS ONLINE

- 1. Hal-hal yang perlu dipersiapkan sebelum melakukan registrasi:
  - a) **Email** (pengunjung WAJIB mempunyai email, karena surat balasan permohonan kunjungan akan dikirim melalui email pengunjung)
  - b) Scan/foto tanda pengenal (KTP/SIM) dalam bentuk gambar/image (ukuran data maksimal 300 kb)
  - c) Scan surat permohonan kunjungan (ukuran data maksimal 300 kb)
  - d) Lampiran daftar peserta kunjungan (ukuran data maksimal 300 kb)
  - e) Nomor HP (*Handphone*/Telpon Genggam) yang bisa dihubungi (bukan nomor telepon rumah/sekolah/instansi)
- Setelah semua data yang diperlukan sudah siap, maka pemohon membuka alamat website: <u>http://isturatampaksiring.istanapresiden.go.id</u> dan akan mucul tampilan awal (akan muncul *pop-up* pemberitahuan bahwa kunjungan masyarakat "TIDAK DIPUNGUT BIAYA") lalu klik tombol "Close" dan akan muncul gambar dibawah:

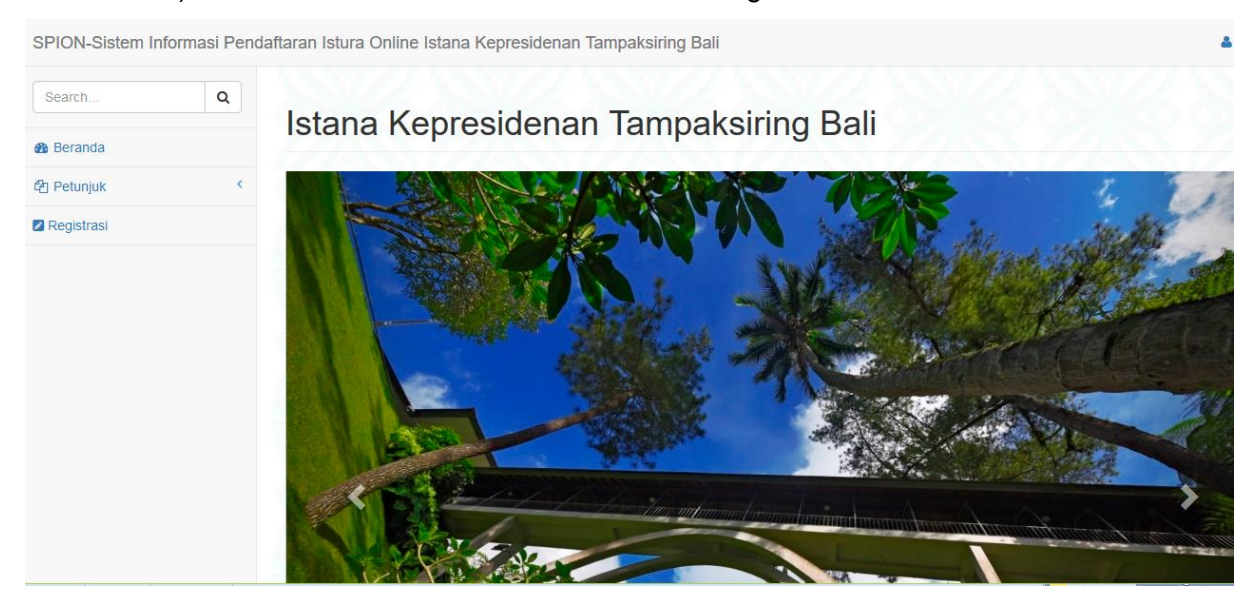

- Setelah halaman terbuka klik menu "Petunjuk" untuk membaca tata tertib sebelum melakukan registrasi dengan cara mengklik menu "Registrasi". Bacalah petunjuk pengisian aplikasi secara seksama.
- Mengisi dan melengkapi data termasuk mengunggah (*upload*) *file scan*/foto kartu identitas pada isian formulir, kemudian klik tombol "Simpan" (ukuran data maksimal 300 kb)

| Form Pemohon Kunjungan                                             |  |
|--------------------------------------------------------------------|--|
| Assukan kode verifikas (i been hin:                                |  |
| Io. Ioentitay(KTP/BMNKITA \$):<br>KTP/SM                           |  |
| lama Lengkap:<br>Nama Lengkap                                      |  |
| lamat:                                                             |  |
|                                                                    |  |
| Io.Telepon/HP:                                                     |  |
| Nomor TeleponiHP                                                   |  |
| jpload Nomor Identitas(KTP/SIMIKITAS):<br>Browse No file selected. |  |
| beta Login:                                                        |  |
| mall (Sebagal Username Anda):                                      |  |
| email                                                              |  |
| sseword:                                                           |  |
| Padowinu                                                           |  |
| etik ulang vaseword Anda:<br>Masuktan password kembali             |  |
|                                                                    |  |

5. Setelah registrasi berhasil, akan mucul pemberitahuan bahwa pengunjung harus melakukan verifikasi email yang telah didaftarkan. Pengunjung harus membuka email tersebut dan melakukan verifikasi agar bisa login ke sistem.

| Sist                                                                            | tem Informasi Pendaftaran Istura Online<br>Istana Kepresidenan Tampaksiring Bali |  |
|---------------------------------------------------------------------------------|----------------------------------------------------------------------------------|--|
| Mohon lakukan verifikasi email registrasi anda. Link verifikasi telah dikirim i | ke email anda. Terima Kasih.                                                     |  |
|                                                                                 | Silahkan Log in<br>Email<br>Password<br>Lupa Password                            |  |
|                                                                                 |                                                                                  |  |

6. Setelah itu, klik link verifikasi di email anda. Selanjutnya akan muncul tampilan seperti gambar dibawah. Kemudian klik tombol "**Verifikasi**"

Sistem Informasi Pendaftaran Istura Online Istana Kepresidenan Tampaksiring Bali

| Verifikasi email anda.                                             |
|--------------------------------------------------------------------|
| silahkan klik tombol verifikasi untuk<br>nemverifikasi email anda. |
| Verifikasi                                                         |

7. Jika verifikasi berhasil, maka secara otomatis akan muncul tampilan Login seperti gambar dibawah, kemudian mengisi email dan *password* yang sudah diisi pada formulir data sebelumnya. Kemudian klik tombol "Login"

| 101 |                 |  |
|-----|-----------------|--|
|     |                 |  |
|     | Silahkan Log in |  |
|     | Email           |  |
|     | Password        |  |
|     | Lupa Password   |  |
|     | Login           |  |

 Setelah Login, akan mucul halaman awal dengan *pop-up* pemberitahuan kunjungan tidak dipungut biaya apapun. Klik tombol "Close" pada kotak dialog tersebut, kemudian klik menu "Data Kunjungan" seperti gambar dibawah.

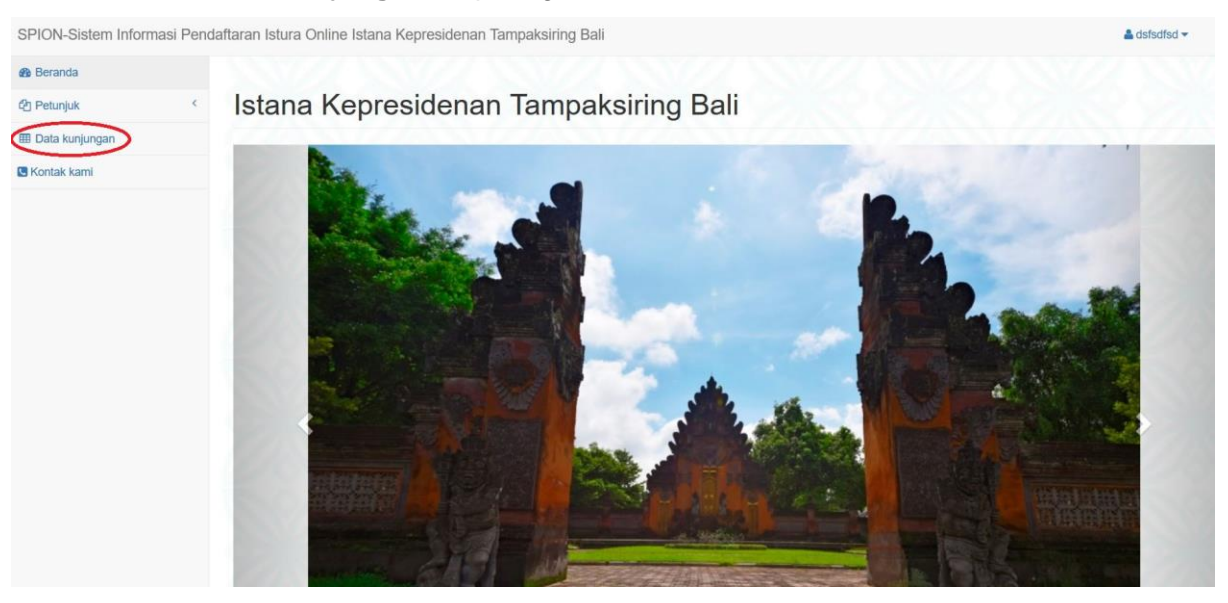

9. Langkah selanjutnya adalah menginput data rombongan dengan cara mengklik tombol "Tambah Rombongan"

| rikut data akun registrasi dan                                                                  | <b>/ayan Kartika</b><br>rombongan anda:  |                     |                                        |                             |
|-------------------------------------------------------------------------------------------------|------------------------------------------|---------------------|----------------------------------------|-----------------------------|
| Nama Lengkap                                                                                    | Alamat                                   | No. HP              | Email                                  |                             |
| Wayan Kartika                                                                                   | Tampaksiring                             | 081239300979        | kartika.wayan90@gmail.com              |                             |
|                                                                                                 |                                          |                     |                                        |                             |
|                                                                                                 |                                          |                     |                                        |                             |
| Data Rombongan anda belun                                                                       | n Ada, klik tombol tambah untuk me       | nambahkan rombongan |                                        |                             |
|                                                                                                 |                                          |                     | Searc                                  | :h:                         |
| Show 10 v entries                                                                               |                                          |                     |                                        | A STATE OF A                |
| Show 10 ventries                                                                                | <ul> <li>Tanggal Kunjungan \$</li> </ul> | Jam Kunjungan 💠 Jun | nlah Rombongan 🗢 Status Permintaan Kun | jungan 💠 🔶                  |
| Show 10 ventries Nama Rombongan No data available in table                                      | 🔺 Tanggal Kunjungan 💠                    | Jam Kunjungan 💠 Jun | nlah Rombongan 💠 Status Permintaan Kun | jungan 🗢 🗢                  |
| Show 10 ventries<br>Nama Rombongan<br>No data available in table<br>Showing 0 to 0 of 0 entries | 🔺 Tanggal Kunjungan 💠                    | Jam Kunjungan 💠 Jun | nlah Rombongan 🗢 Status Permintaan Kun | jungan 🔶 🌩<br>Previous Nexi |

10. Kemudian mengisi formulir data rombongan beserta melampirkan data yang dibutuhkan (Unggah/upload surat permohonan dan daftar peserta dengan ukuran masing-masing data maksimal 300 kb). Namun sebelumnya, pengunjung harus terlebih dahulu melakukan cek ketersediaan jadwal kunjungan dengan mengklik tombol "**disini**" seperti pada lingkar merah gambar dibawah.

11. Selanjutnya akan muncul tampilan seperti gambar dibawah. Kemudian tutuplah kotak dialog "**Ketentuan**" dengan mengklik tanda silang. Setelah itu carilah rencana tanggal kunjungan anda (apakah tanggal tersebut masih tersedia untuk kunjungan atau tidak). Jika tanggal yang dituju sudah tidak memungkinkan penambahan rombongan, maka carilah tanggal lain yang masih kosong. Kemudian tutuplah kotak dialog kalender ketersediaan kunjungan dengan mengklik tombol silang pad sudut kanan atas.

| SPION - Mozilla Firefox                             |                      |                                                                                       |                                                                    |                                                                  |                                                |                                   |                                                                                                    | - |     | × |
|-----------------------------------------------------|----------------------|---------------------------------------------------------------------------------------|--------------------------------------------------------------------|------------------------------------------------------------------|------------------------------------------------|-----------------------------------|----------------------------------------------------------------------------------------------------|---|-----|---|
| isturatampaksiring.istanapresiden.go.id/trx/c_user_ | ontroller/ka         | lender                                                                                |                                                                    |                                                                  |                                                |                                   |                                                                                                    |   | 0 0 | ≡ |
| Seni<br>4<br>11                                     | Ket<br>Deta          | entua<br>1. Maksimal j<br>2. Jam kunjuu<br>tersedia<br>ail keter<br>Belum<br>Tidak ad | In:<br>umlah peng<br>ngan hanya<br>sedia<br>ada per<br>a pengunjur | unjung perh<br>dapat digun<br>an jac<br>ngunjung<br>ng pada tang | ari yaitu 1<br>akan oleh<br>dwal  <br>ggal ini | 000 Orang<br>satu rombo<br>kunjur | ×<br>ngan, jika sudah digunakan (disi mohon untuk memilih jam yang lain yang<br>ngan 15 Desember 2017 |   |     |   |
| <sup>18</sup><br>20                                 | <sup>19</sup><br>100 | <sup>20</sup><br>120                                                                  | 21<br><b>44</b>                                                    | 22                                                               | 23                                             |                                   | S. 2015 12 S. 10                                                                                      |   |     |   |
| 25                                                  | 26                   | <sup>27</sup><br>1125                                                                 | 28<br>200                                                          | 29<br><b>378</b>                                                 | 30                                             |                                   |                                                                                                    |   |     |   |
|                                                     |                      |                                                                                       |                                                                    |                                                                  |                                                |                                   |                                                                                                    |   |     |   |

- 12. Langkah selanjutnya adalah mengisi formulir "**Isi Data Rombongan**" (langkah 7 diatas) dengan memastikan tanggal kunjungan sesuai langkah 8 diatas. Kemudian klik tombol "**Simpan**"
- 13. Setelah data berhasil diunggah, akan muncul tampilan data rombongan yang sudah didaftarkan dan terdapat catatan agar pemohon menunggu pemberitahuan persetujuan kunjungan. Kemudian klik tombol "**Kembali**"

| a kasih Wayan Ka          | irtika telah melak | ukan registrasi dan p | pendaftaran rombon | gan.          |
|---------------------------|--------------------|-----------------------|--------------------|---------------|
| ut data registrasi a      | anda:              |                       |                    |               |
|                           |                    |                       |                    |               |
| Nama Lengkap              | Alamat             | No. HP                | Email              |               |
| Nayan Kartika             | Tampaksiring       | 081239300979          | kartika.wayan90@gn | nail.com      |
|                           |                    |                       |                    |               |
|                           |                    |                       |                    |               |
| Nama Rombongan            | Jumla              | h Rombongan           | Tanggal Kunjungan  | Jam Kunjungan |
| SMA Negeri 1 Tampaksiring | 400                |                       | 07 Desember 2017   | 09:00         |
|                           |                    |                       |                    |               |

14. Pemohon diharapkan menunggu paling lambat tiga (3) hari kerja untuk mendapatkan verifikasi oleh pihak Istana Kepresidenan Tampaksiring Bali, dan apabila disetujui (lihat kolom "**Status Permintaan Kunjungan**" pada gambar dibawah), pemberitahuan persetujuan akan dikirim melalui email pemohon. Pemohon dapat juga melakukan download/mengunduh surat persetujuan melalui sistem aplikasi ini dengan mengklik

tombol ڬ dalam kolom "Aksi" seperti gambar dibawah.

| Pendaftaran Is                                           | tura Online                              |                 |                    |                     |            |         |
|----------------------------------------------------------|------------------------------------------|-----------------|--------------------|---------------------|------------|---------|
| Selamat Datang Wa<br>Berikut data akun registrasi dan ro | yan Kartika<br>mbongan anda:             |                 |                    |                     |            |         |
| Nama Lengkap                                             | Alamat                                   | No. HP          | Email              |                     |            |         |
| Wayan Kartika                                            | Tampaksiring                             | 081239300979    | kartika.waya       | n90@gmail.com       |            |         |
| Show 10 v entries                                        |                                          |                 |                    |                     | Search:    |         |
| Nama Rombongan                                           | <ul> <li>Tanggal Kunjungan \$</li> </ul> | Jam Kunjungan 🜲 | Jumlah Rombongan 💠 | Status Permintaan K | unjungan 🔶 | Aksi \$ |
| SMA Negeri 1 Tampaksiring                                | 07 Desember 2017                         | 09:00 WITA      | 400                | Setuju              |            | )       |
| Showing 1 to 1 of 1 entries                              |                                          |                 |                    | A SPEC              | Previous 1 | Next    |
| <                                                        |                                          |                 |                    |                     | 141        | >       |
|                                                          |                                          | Tambah Ro       | ombongan           |                     |            |         |

15. Apabila tidak disetujui, akan dikirimkan pemberitahuan ke email pemohon. Adapun jika diminta untuk pengiriman ulang data, agar melakukan login kembali ke alamat website <a href="http://isturatampaksiring.istanapresiden.go.id">http://isturatampaksiring.istanapresiden.go.id</a> dan memperbaiki data rombongan. Lihat tabel pada kolom "Status Permintaan Kunjungan" kemudian untuk memperbaiki data klik tombol ada kolom "Aksi". Segera lakukan perbaikan data permohonan

klik tombol pada kolom "Aksi". Segera lakukan perbaikan data permohonan kunjungan sesuai dengan keterangan pada email yang telah diterima.

# Pendaftaran Istura Online

| ama Lengkap                       | Alamat                             | No. HP                          | Email               |                                       |          |
|-----------------------------------|------------------------------------|---------------------------------|---------------------|---------------------------------------|----------|
| chmad                             | Bali                               | 081246193483                    | rachmad.wijaya20@gm | ail.com                               |          |
|                                   |                                    |                                 |                     |                                       |          |
|                                   |                                    |                                 |                     |                                       |          |
|                                   |                                    |                                 |                     |                                       |          |
| ow 10 - entries                   |                                    |                                 |                     | Search:                               |          |
| ow 10 v entries                   | Tanggal Kunjungan                  | ≑ Jam Kunjungan ≑               | Jumlah Rombongan 🗘  | Search:<br>Status Permintaan Kunjunga | n 💠 Aksi |
| ow 10 v entries<br>Nama Rombongan | Tanggal Kunjungan<br>20 Maret 2018 | ♦ Jam Kunjungan ♦<br>09:45 WITA | Jumlah Rombongan 🗘  | Search:<br>Status Permintaan Kunjunga | n 🗢 Aksi |

- 16. Pemohon harap membaca data pemohon dan tata tertib di lembar surat izin kunjungan.
- 17. Pemohon diwajibkan membawa lembar surat izin kunjungan pada saat berkunjung dan menunjukkan surat izin tersebut pada petugas yang bertugas pada hari tersebut.

Jika terdapat kesulitan dalam registrasi silahkan menghubungi kami Bagian Protokol Istana Kepresidenan Tampaksiring Bali Telp. 0361 901400 ext.532

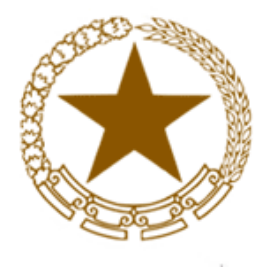

# KEMENTERIAN SEKRETARIAT NEGAR RI SEKRETARIAT PRESIDEN

ISTANA KEPRESIDENAN TAMPAKSIRING PAL

Jalan Raya Dr. Ir. Sukarno, Tampaksiring, Bali 80552, Teler on (~361) 901400 Faksimile (0361) 901300

## SURAT IZIN KUNJUNGAN

IK- 46 /Setpres/D-1/I-TS/PI.01.00/12/2017

#### Diberikan kepada:

Nama:Nama Rombongan:Alamat:Hari, Tanggal Kunjungan:Jam Kunjungan:Jumlah rombongan:No. HP/Telepon:Penanggung Jawab Rombongan:No. Telp/HP Penanggung Jawab :Keterangan:

: dsfsdfsd : SMAN 1 Tampaksiring : dsfdgfdgfdgdf : Sabtu, 30 Desember 2017 : 09:30 : 60 : 9766768678

enanggung Jawab :

: Memenuhi surat permohonan \_ 3/654/2017

### ljin diberikan dengan ketentuan-ketentuan sebaga, berikut:

1. Berpakaian sopan dan rapi;

a. Pria : kemeja, celana panjang lengkap dengan ikau ninggang, bersepatu (bukan pakaian santai dan T-shirt).

b. Wanita : gaun paling pendek sebatas bawe in itut, blus berlengan, setelan celana panjang atau busana muslim dan bersepatu.

2. Harus sesuai dengan daftar yang diajukan, "Juar Jaftar nama tersebut tidak diperkenankan masuk;

#### 3. Tidak diperkenankan;

a. Memakai celana pendek, kaos T-shire, baju tanpa lengan, rok mini sandal kecuali pakaian seragam pengisi acara;

- b. Membawa senjata api, senjata t ijar i, . . n obat-obatan terlarang;
- c. Membawa tas dan/atau pemb' ngk s Linnya;
- d. Membawa makanan dan mir. man selama berkunjung di dalam istana;
- e. Menyentuh/memegang ber da-builda koleksi atau lukisan-lukisan;
- f. membawa binatan peliharaan.
- 4. Dalam setiap rombongan nenva satu juru foto yang diperkenankan membawa kamera dan berfoto di tempat yar guelah dicentukan;
- 5. Waktu berkunjung esi ' puk Il 09.00 11.00 WITA, kemudian sesi II pukul 13.00 14.00 WITA;
- 6. Mengikuti petunjuk-petur, ... petugas;
- 7. Tidak dipungut biaya apapun;
- 8. Surat ijin masuk an lapat dibatalkan sewaktu-waktu apabila ada acara di lingkungan Istana Kepresidenan Tampaksiring Bali.

Dikeluarkan di Tampaksiring, Pada tanggal 18 Desember 2017,

Kepala Istana Kepresidenan Tampaksiring Bali,

TTD

I Dewa Gde Swarthana, S.E., M.H.

Temhusan: Kepa ) Sekretariat Presiden